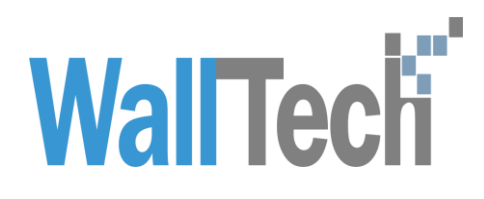

上海沃行信息技术有限公司

# CRM 二期操作手册

LilyZhang 2018-08-22

|  | CRM 操作手册说明 | <b>WallTech</b> |
|--|------------|-----------------|
|--|------------|-----------------|

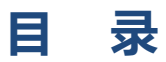

| CRM 3 | 系统操作流程图                               | 3  |
|-------|---------------------------------------|----|
| 1.1   | ~~~~~~~~~~~~~~~~~~~~~~~~~~~~~~~~~~~~~ | 4  |
| 1.2   | 删除流程                                  | 5  |
| 1.3   | 客户审核流程                                | 6  |
| 系统操   | 峰作流程                                  | 7  |
| 2.1   | 用户配置                                  | 7  |
| 2.2   | 我的客户                                  | 7  |
| 2.3   | 本组客户                                  | 9  |
| 2.4   | 客户公海1                                 | .1 |
| 2.5   | 待办事项1                                 | .3 |
| 2.6   | 客户回收站1                                | .4 |
|       |                                       |    |

| CRM 操作手册说明 | <b>WallTech</b> |
|------------|-----------------|
|------------|-----------------|

#### 文档信息

| 项目名称: | 天津浩之航 CRM 模块项目 |       |            |
|-------|----------------|-------|------------|
| 咨询顾问: | 韦宏卫、张钰赟        | 版本号:  | V1.1       |
| 审核方法: | 内部复审           |       |            |
| 起草人:  | 张钰赟            | 起草日期: | 2018-08-16 |
| 审核人:  | 产品部            | 审核日期: | 2018-08-16 |

#### 版本信息

| 版本   | 描述   | 更新日期       | 编写人 | 核准人 |
|------|------|------------|-----|-----|
| V1.0 | 首次整理 | 2018-08-16 | 张钰赟 |     |
| V1.1 | 更新   | 2018-08-22 | 张钰赟 |     |
|      |      |            |     |     |
|      |      |            |     |     |

#### 版权

@上海沃行信息技术有限公司版权所有, 2018。

本文件的复制、转送和披露需要得到上海沃行信息技术有限公司的同意。

# CRM 系统功能流程

与一期相比新增客户删除和恢复的功能(客户回收站模块)、新增客户审核流程(客户公海模块、待办事项模块)、优化签单流程。

# 1.1 签单流程

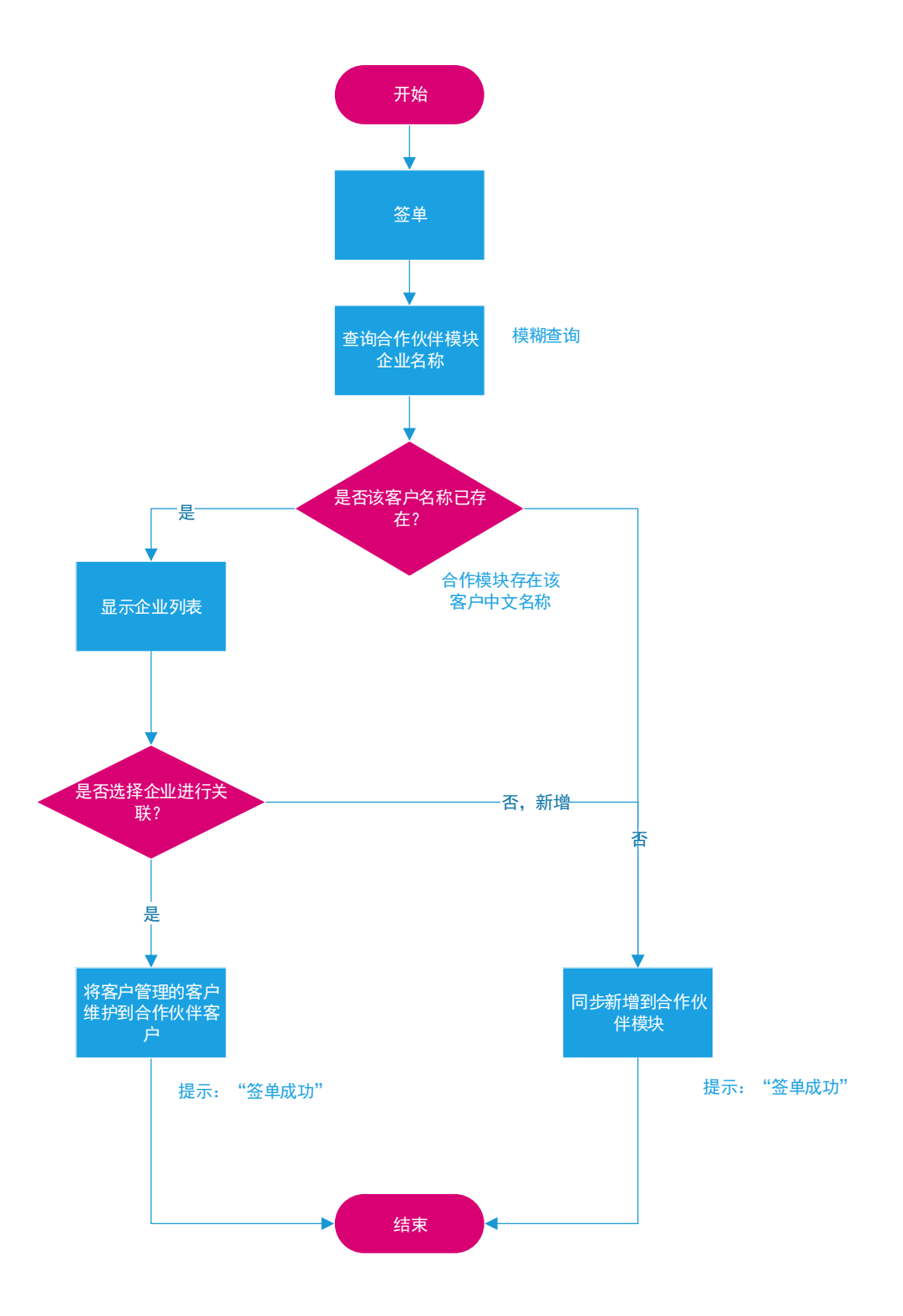

# 1.2 删除流程

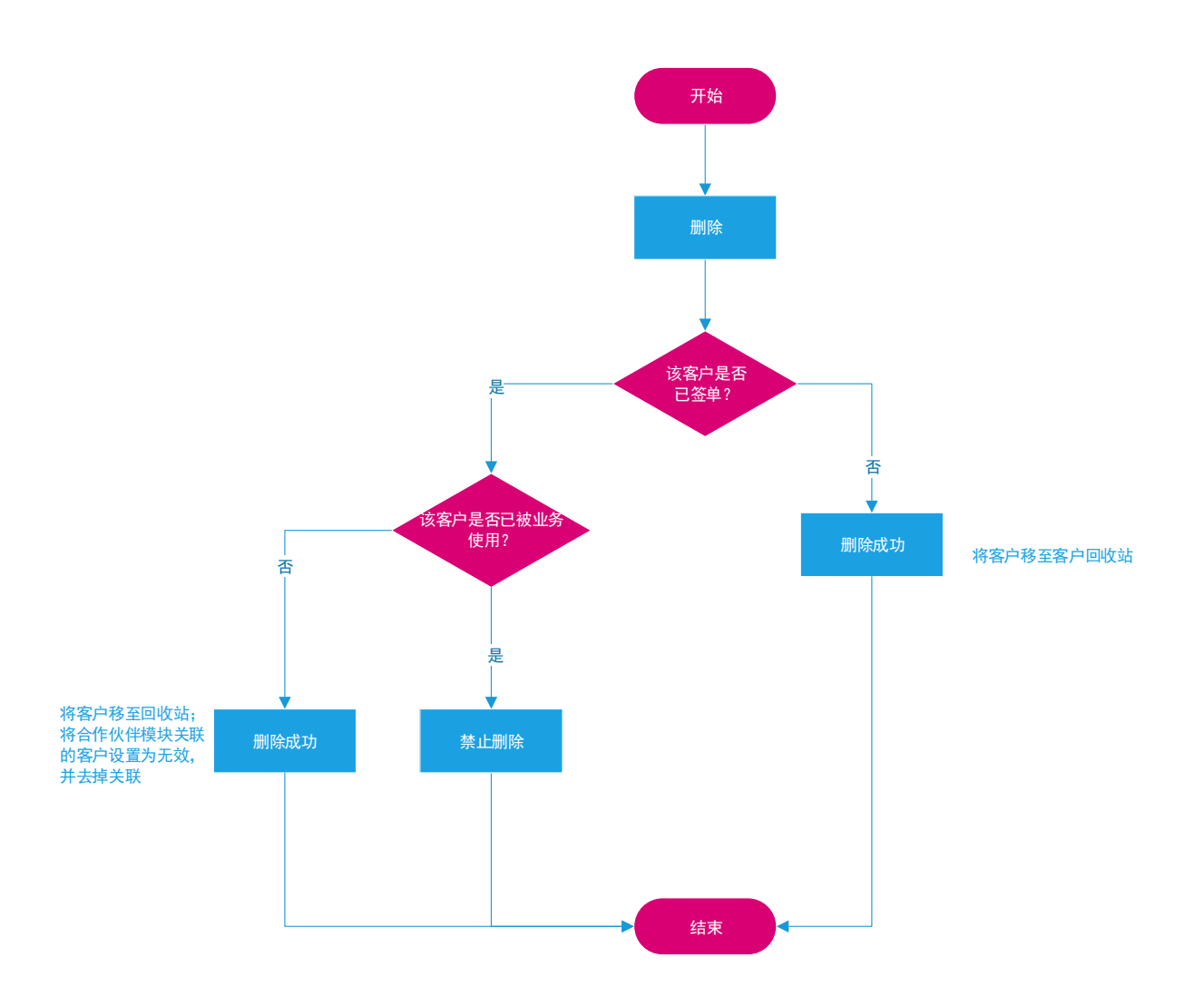

# 1.3 客户审核流程

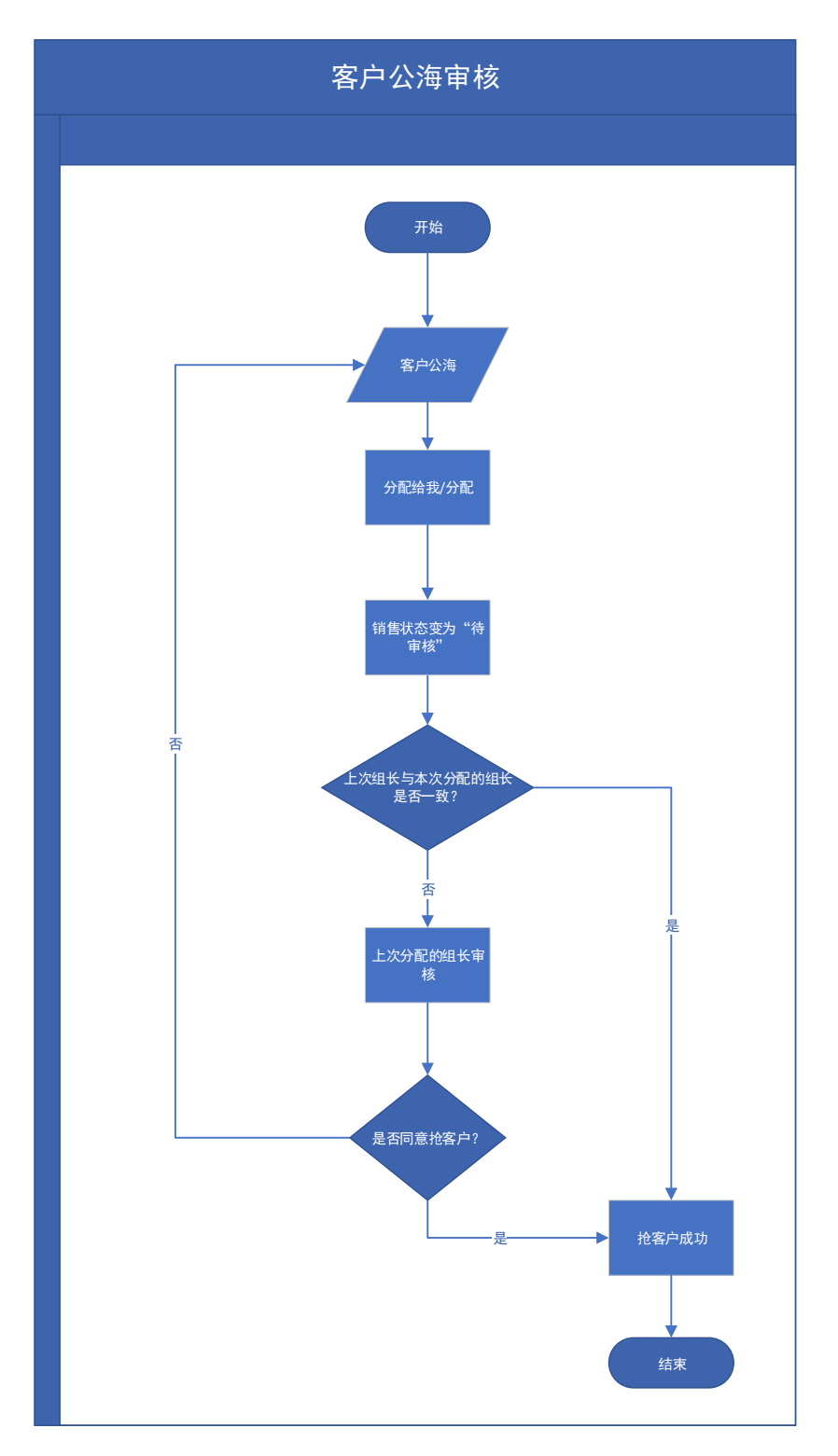

# 系统操作流程

# 2.1 用户配置

使用系统时,首先要针对用户进行配置,主要配置好上级主管所属部门、所属分公司,方 便不同的权限划分。进入【系统维护】模块进行【用户管理】配置,可以搜索用户对用户 基本信息如【上级主管】【用户所属公司】【用户所属部门】进行编辑配置和【保存】。

|   | 11.040.000                                     |                                  |                                                                                                    | WARE                |                                       |                                                                  |                        |                                                   |             | 用户: 平台客駅 公司:                    |
|---|------------------------------------------------|----------------------------------|----------------------------------------------------------------------------------------------------|---------------------|---------------------------------------|------------------------------------------------------------------|------------------------|---------------------------------------------------|-------------|---------------------------------|
|   | 用户管理                                           |                                  | 角户管理×                                                                                                    |                     |                                       |                                                                  |                        |                                                   |             |                                 |
|   | 权限管理                                           |                                  | 用户管理 角色則<br>记录数: 1                                                                                       | 1户设置                |                                       |                                                                  |                        |                                                   |             | 撥索: ☑ 包含电商账户                    |
|   | 基本配置                                           |                                  | 登录名<br>jaychou@163.com                                                                                   | 中文名称                | 英文名称<br>Jay                           | 邮箱<br>javchou段163.com                                            | 电话<br>123              | <b>传</b> 真<br>132334                              | 是否电商账户      | 账户所属公司                          |
|   | 单号配罟                                           |                                  | 11/10/10/10                                                                                              | Preventer 1         |                                       |                                                                  |                        |                                                   |             |                                 |
|   | 把主题黑                                           |                                  |                                                                                                    |                     |                                       |                                                                  |                        |                                                   |             |                                 |
|   |                                                |                                  |                                                                                                    |                     |                                       |                                                                  |                        |                                                   |             |                                 |
|   | 信控配金                                           |                                  |                                                                                                    |                     |                                       |                                                                  |                        |                                                   |             |                                 |
|   | IP过滤配置                                         |                                  |                                                                                                    |                     |                                       |                                                                  |                        |                                                   |             |                                 |
|   | 数据推送配置                                         |                                  |                                                                                                    |                     |                                       |                                                                  |                        |                                                   |             |                                 |
|   | 敏感词管理                                          | 2                                | )                                                                                                    |                     |                                       |                                                                  |                        | _                                                 |             |                                 |
|   |                                                | [                                | 翌录名: (3)                                                                                                 |                     | <b>密码</b> :                           | 是否电察                                                             | 账户:                    |                                                   |             |                                 |
|   |                                                |                                  | 中文名称: 尾<br>創語 in                                                                                         | 杰伦<br>wchou@163.com | 英文名称: Jay<br>申话: 123                  | 账户所置<br>用户所置                                                     | 公司:<br> 公司: 沃特物流有限公司上述 | <b></b><br>最分公司                                   |             |                                 |
|   |                                                |                                  | 手机: 12                                                                                                   | 234                 | 传真: 132334                            | 用户所属                                                             | 節门: 销售部                |                                                   |             |                                 |
|   |                                                |                                  | 密码失效日期                                                                                                   |                     | □ 上級主管: 強富                            | 用户                                                               | 代码                     |                                                   |             |                                 |
| 1 |                                                |                                  |                                                                                                    |                     |                                       |                                                                  |                        |                                                   |             |                                 |
| ) |                                                |                                  |                                                                                                    |                     |                                       | _                                                                |                        |                                                   |             | 保存 取消                           |
| ) | 登录名:                                           | jaycho                           | ou@163.com                                                                                               |                     | 密码:                                   | **************                                                   | ******                 | 是否电商账户:                                           |             | 保存 取消                           |
| ) | 登录名:<br>中文名称:                                  | jaychc                           | ou@163.com                                                                                               |                     | 密码:<br>英文名称:                          |                                                                  | ********               | 是否电商账户:<br>账户所属公司:                                |             | 保存 取消                           |
| - | 登录名:<br>中文名称:<br>邮箱:                           | jaycho<br>周杰伦<br>jaycho          | u@163.com                                                                                                |                     | 密码:<br>英文名称:<br>电话:                   | ==<br>Jay<br>123                                                 | ******                 | 是否电商账户:<br>账户所属公司:<br>用户所属公司:                     | ☐<br>沃特物流有限 | <b>保存 取消</b>                    |
|   | 登录名:<br>中文名称:<br>邮箱:<br>手机:                    | jaycho<br>周杰伦<br>jaycho<br>12234 | u@163.com<br>3<br>bu@163.com                                                                             |                     | 密码:<br>英文名称:<br>电话:<br>传真:            | Jay<br>123<br>132334                                             | *********              | 是否电商账户:<br>账户所属公司:<br>用户所属公司:<br>用户所属部门:          | 沃特物流有限      | 保存         取消           公司上海分公司 |
|   | 登录名:<br>中文名称:<br>邮箱:<br>手机:<br>密码失效日期          | jaycho<br>周杰化<br>jaycho<br>12234 | u@163.com<br>3<br>bu@163.com<br>4                                                                        |                     | 密码:<br>英文名称:<br>电话:<br>传真:<br>主级主管:   | Jay<br>123<br>132334                                             | *****                  | 是否电商账户:<br>账户所属公司:<br>用户所属公司:<br>用户所属部门:<br>用户代码: | 沃特物流有限      | 保存         取消           公司上海分公司 |
|   | 登录名:<br>中文名称:<br>邮箱:<br>手机:<br>密码失效日期<br>网管代码: | jaychc<br>周杰伦<br>jaychc<br>12234 | u@163.com<br>3<br>u@163.com<br>4                                                                         |                     | 密码:<br>英文名称:<br>电话:<br>传真:<br>上级主管:   |                                                                  |                        | 是否电商账户:<br>账户所属公司:<br>用户所属公司:<br>用户所属部门:<br>用户代码: | 沃特物流有限      | 保存         取消           公司上海分公司 |
|   | 登录名:<br>中文名称:<br>邮箱:<br>手机:<br>密码失效日期<br>阿管代码: | jaycho<br>周杰化<br>jaycho<br>12234 | u@163.com<br>3<br>9<br>9<br>9<br>9<br>9<br>9<br>9<br>9<br>9<br>9<br>9<br>9<br>9<br>9<br>9<br>9<br>9<br>9 |                     | 密码:<br>英文名称:<br>电话:<br>传真:<br>重 上级主管: |                                                                  |                        | 是否电商账户:<br>账户所属公司:<br>用户所属公司:<br>用户所属部门:<br>用户代码: | 沃特物流有限      | 保存         取消           公司上海分公司 |
|   | 登录名:<br>中文名称:<br>邮箱:<br>手机:<br>密码头效日期<br>阿管代码: | jaycho<br>周杰化<br>jaycho<br>12234 | u@163.com                                                                                                | iii iii             | 密码:<br>英文名称:<br>电话:<br>( 传真:<br>王级主管: | —————————————————————————————————————                            |                        | 是否电商账户:<br>账户所属公司:<br>用户所属公司:<br>用户所属部门:<br>用户代码: | 沃特物流有限      | 保存         取消           公司上海分公司 |
|   | 登录名:<br>中文名称:<br>邮箱:<br>手机:<br>密码失效日期<br>网管代码: | jaycho<br>周杰伦<br>jaycho<br>12234 | u@163.com                                                                                                |                     | 密码:<br>英文名称:<br>电话:<br>传真:<br>主级主管:   | Jay<br>123<br>132334<br>月<br>廖志萍<br>tester<br>vivichen<br>oliver |                        | 是否电商账户:<br>账户所属公司:<br>用户所属公司:<br>用户所属部门:<br>用户代码: | 沃特物流有限      | 保存         取消           公司上海分公司 |
|   | 登录名:<br>中文名称:<br>邮箱:<br>手机:<br>密码共效日期<br>阿管代码: | jaycho<br>周杰伦<br>12234           | u@163.com                                                                                                |                     | 密码:<br>英文名称:<br>电话:<br>传真:<br>主级主管:   | Jay<br>Jay<br>123<br>132334                                      |                        | 是否电商账户:<br>账户所属公司:<br>用户所属公司:<br>用户所属部门:<br>用户代码: | 沃特物流有限      | 保存 取消<br>公司上海分公司                |

# 2.2 我的客户

1、销售人员登录系统后进入【销售-我的客户】模块,可以管理自己的客户

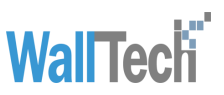

|    | CARGOWAR | SE    |           |          |       |         |         |        |           |              |    |        |        |        | 用户: SE  | 公司: SH | •    |
|----|----------|-------|-----------|----------|-------|---------|---------|--------|-----------|--------------|----|--------|--------|--------|---------|--------|------|
| No | 销售       |       |           |          |       |         |         |        |           |              |    |        |        |        |         |        |      |
|    | 事件管理     | 查询    | 录入 音看     | 答单       |       |         |         |        |           |              |    |        |        |        |         |        |      |
|    | 我的客户     | 9 中文: | 8称 ▼ 第于   | <b>-</b> | 9     | ○ 조 🖽 🛛 | 客户类型    | ▼   等于 | ▼   -请选择- |              |    |        |        |        |         |        |      |
|    | 本组客户     | 日 是否注 | 22单 ▼ 等于  |          | 0     | o 🗷 🖽 🛛 | 客户分配状态  | ▼ 等于   | ▼ -请选择-   | <b>v</b> 😄 🔾 |    |        |        |        |         |        |      |
|    | 客户公海     | 日 即将3 | 副期天数 ▼ 等于 | -        | 9     | •       |         |        |           |              |    |        |        |        |         |        |      |
|    | 常内国地社    | 印编号   | 中文名称      | 英文名称     | 所属分公司 | 公司規模/人  | 公司注册金历  | 客户状态   | 客户类型      | 初次接触日其竞争公司   | 销售 | 30天(票) | 60天(票) | 90天(票) | 大于90天(票 | 偏好海港   | 偏好空港 |
|    | 各户国政站    | 3     | 海运进口日     | 海运进口B    | SH    | 1       | 1       | 潜在阶段   | 贸易公司      | 2018-08-17   | SE | 0      | 0      | 0      | 0       |        |      |
|    |          | 7     | 海运进口A     | 海运进口A    | SH    | 11      | 3344400 | 合作阶段   | 贸易公司      | 2018-08-17   | SE | 0      | 0      | 0      | 0       |        |      |
|    |          |       |           |          |       |         |         |        |           |              |    |        |        |        |         |        |      |
|    |          |       |           |          |       |         |         |        |           |              |    |        |        |        |         |        |      |

# 2、销售通过点击左侧不同的客户状态标签可以切换显示当前系统内已录入的不同状态下

|                                                                              | WARE                                                                                            |                                                                            |                                                                                                    |                                          |                                          |                                                                          |                                          |                |                                        |                 |        |             | C           | 用户: SE 公司        |
|------------------------------------------------------------------------------|-------------------------------------------------------------------------------------------------|----------------------------------------------------------------------------|----------------------------------------------------------------------------------------------------|------------------------------------------|------------------------------------------|--------------------------------------------------------------------------|------------------------------------------|----------------|----------------------------------------|-----------------|--------|-------------|-------------|------------------|
| ↑ 我的客户×                                                                      | 客户状                                                                                             | 态                                                                          |                                                                                                    |                                          |                                          |                                                                          |                                          |                |                                        |                 |        |             |             |                  |
| <ul><li>全部(2)</li><li>潜在阶段(1)</li><li>意向阶段(0)</li></ul>                      | 査询                                                                                              | 录入     查看       称     ▼     等于       单     ▼     等于       期天数     ▼     等于 | <ul> <li>※単</li> <li>▼</li> <li>▼</li> <li>■</li> <li>■<td></td><td><ul> <li></li></ul></td><td>第户类型 ▼ 第户分配状态 ▼</td><td> 等于  ▼<br/> <br/> 等于  ▼</td><td>-请选择-<br/>-请选择-</td><td>• (</td><td></td><td>E</td><td>007 (F)</td><td></td><td></td></li></ul> |                                          | <ul> <li></li></ul>                      | 第户类型 ▼ 第户分配状态 ▼                                                          | 等于  ▼<br> <br> 等于  ▼                     | -请选择-<br>-请选择- | • (                                    |                 | E      | 007 (F)     |             |                  |
| 商务阶段 (0)                                                                     | <ul> <li>▲ 各戶編号</li> <li>✓ 188</li> </ul>                                                       | 中又名称<br>海运进口B                                                              | 英艾名标<br>海运进口B                                                                                                    | 所属分公司<br>SH                              | 公司规模/人<br>1                              | 公司注册並/J 各户<br>1                                                          | 大恋 著<br>昔在阶段 5                           | 等尸类型<br>贸易公司   | 初次接触日期 美<br>2018-08-17                 | 争公司<br>销售<br>SE | 30大(票) | 60大(票)<br>0 | 90大(票)<br>0 | 大于90大(票 編好海<br>0 |
| 合作阶段 1)                                                                      | □ 187<br>不同状态的                                                                                  | <sub>海运进口A</sub><br>的数量统计                                                  | 海运进口A                                                                                                    | SH                                       | 11                                       | 3344400                                                                  | 合作阶段                                     | 贸易公司           | 2018-08-17                             | SE              | 0      | 0           | 0           | 0                |
| 3、通过                                                                         | 不同的重                                                                                            | 查询条件                                                                       | +点击                                                                                                    | "查询"                                     | 按钮                                       | 可以前                                                                      | 命选择                                      | 客户进            | 打查                                     | 询, .            | 击点     | "查看         | =" <u>-</u> | 伐者双              |
| 击客户列                                                                         | リ表里指                                                                                            | 定行,                                                                        | 查看客                                                                                                    | 客户详细                                     | 信息                                       |                                                                          |                                          |                |                                        |                 |        |             |             |                  |
|                                                                              | WARE                                                                                            |                                                                            |                                                                                                    |                                          |                                          |                                                                          |                                          |                |                                        |                 |        | 用户          | P: SE 公司    | ): SH 🔹          |
| <ul> <li>★ 我的客户×</li> <li>全部(2)</li> <li>潜在阶段(1)</li> <li>意向阶段(0)</li> </ul> | <u>変</u> 询 <del>す</del> <del>す</del> <u>中文名称</u> <u>季</u> <b>普</b> <u>是否这单</u> <b>季 普</b> 即将到期天 | <ul> <li>次 查看</li> <li>▼ 等于 ▼</li> <li>▼ 等于 ▼</li> <li>数 ▼ 等于 ▼</li> </ul> | <sup>29</sup><br>□ 是 □ 否                                                                                                    | <ul> <li>○ ● ▼</li> <li>○ ● ▼</li> </ul> | <ul> <li>客户类型</li> <li>客户分配状況</li> </ul> | ▼<br>等于<br>*<br>*<br>*<br>*<br>*<br>*<br>*<br>*<br>*<br>*<br>*<br>*<br>* | <ul> <li>-请选择-</li> <li>-请选择-</li> </ul> | •              | ) <b>o</b> o <b>()</b><br>] <b>o</b> o | E               |        |             |             |                  |
| 4、点击                                                                         | "录入"                                                                                            | ′按钮,                                                                       | 进入                                                                                                    | 录入界词                                     | 面, 需                                     | 要填到                                                                      | 「标                                       | "*"            | 的必填                                    | 真字段             | と, 录   | 入新          | 客户          | ,                |
|                                                                              | GOWAR                                                                                           | Ξ                                                                          |                                                                                                    |                                          |                                          |                                                                          |                                          |                |                                        |                 |        |             |             |                  |
| 我的客户                                                                         | ×                                                                                               |                                                                            |                                                                                                    |                                          |                                          |                                                                          |                                          |                |                                        |                 |        |             |             |                  |
| 保存                                                                           | 取消 联系人 业务                                                                                       | 特性事件记录                                                                     | 录 文件资                                                                                                    | 料                                        |                                          |                                                                          |                                          |                |                                        |                 |        |             |             |                  |
| 销售属性                                                                         |                                                                                                 |                                                                            |                                                                                                    |                                          |                                          |                                                                          |                                          |                |                                        |                 |        |             |             |                  |
| 销售                                                                           | SE                                                                                              | 所属分                                                                        | 公司 沃特                                                                                                    | 特物流有限公司上海                                | 汾⁄ 所属部                                   | 门 <b>测</b> 试音                                                            | 8î]                                      | 组              | łŧ.                                    | 西蒙              |        |             |             |                  |
| 分配日期                                                                         | 2018-08-17                                                                                      | ■ 沉睡天                                                                      | 数 60                                                                                                    |                                          | 登单天                                      | 約 60                                                                     |                                          | R              | 「将到期天数                                 | 60              |        |             |             |                  |
| 客户属性                                                                         | 0                                                                                               | * 中文                                                                       | 名称                                                                                                    |                                          |                                          | * 英文名                                                                    | ŵ.                                       |                |                                        |                 |        |             |             |                  |

5、点击"签单",可以匹配【合作伙伴】模块的客户

(1) 若【合作伙伴】模块不存在该客户,则在【合作伙伴】模块新增该客户,该客户状态由非合作阶段的状态变为"合作阶段"

的客户

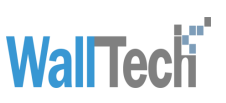

| 6 | CARGO             | WARE      |        |               |    |                     |            |                 |   |          | 用户 16 出版     | 9H + B | (* CHAM) (1)     |                 |
|---|-------------------|-----------|--------|---------------|----|---------------------|------------|-----------------|---|----------|--------------|--------|------------------|-----------------|
|   | RINKP×            |           |        |               |    |                     |            |                 |   |          |              |        | License To: Demo | Shipper(ID: 99) |
|   | 全部(2)             | - 84      | マン 王   | 6. <u>2</u> 4 |    |                     |            |                 |   |          |              |        |                  |                 |
|   | MARTIN (1)        | ¥ 🖻 🔯     | 8年 - 第 |               |    | • • • • • • • • •   | 等于 * 请访师-  | • • • •         |   |          |              |        |                  |                 |
|   |                   | * E #2    | 14 · 3 |               |    |                     | (6于 ) 通过目- |                 |   |          |              |        |                  |                 |
|   | 潮河防設(0)           | Y TO LINE | 中文名称   | 面交名称          | -  | general limited wor | -          | weekong and the |   | ) 10天(面) | 大于40天(覆 偏好英意 | 编好交景   | 9.1              |                 |
|   | 周期前报(0)           | 2 100     | 潮汕进口0  | 用话进120        | OH | 1 签单                |            |                 | × | 0        | 0            |        |                  |                 |
|   | 由作的段 ( <b>1</b> ) |           |        |               |    |                     |            |                 |   |          |              |        |                  |                 |
|   |                   |           |        |               |    | 签单客户信息              |            |                 |   |          |              |        |                  |                 |
|   |                   |           |        |               |    |                     |            |                 |   |          |              |        |                  |                 |
|   |                   |           |        |               |    |                     |            |                 |   |          |              |        |                  |                 |
|   |                   |           |        |               |    | 中文名称                | 海运进口日      |                 |   |          |              |        |                  |                 |
| 5 |                   |           |        |               |    | 英文名称                | 海运进口B      |                 |   |          |              |        |                  |                 |
| > |                   |           |        |               |    |                     |            |                 |   |          |              |        |                  |                 |
| 1 |                   |           |        |               |    |                     |            |                 |   |          |              |        |                  |                 |
|   |                   |           |        |               |    |                     |            |                 |   |          |              |        |                  |                 |
|   |                   |           |        |               |    |                     |            |                 |   |          |              |        |                  |                 |
|   |                   |           |        |               |    |                     | _          |                 |   |          |              |        |                  |                 |
|   |                   |           |        |               |    |                     | 35.49      | Roja            |   |          |              |        |                  |                 |
|   |                   |           |        |               |    |                     |            |                 |   |          |              |        |                  |                 |

#### (2) 若【合作伙伴】模块已存在该客户,则进行关联

| 6 |               | VAR      | RE                                       |                                   |         |       |                                                |                    |                                        |                                              |                   |            |               | 用      | 户: 平台賓服 | 公司: 🥢 | 4 • 部门 |
|---|---------------|----------|------------------------------------------|-----------------------------------|---------|-------|------------------------------------------------|--------------------|----------------------------------------|----------------------------------------------|-------------------|------------|---------------|--------|---------|-------|--------|
| - | 我的容户×         |          |                                          |                                   |         |       |                                                |                    |                                        |                                              |                   |            |               |        |         |       |        |
|   | 全部(20)        |          | 童山                                       | <b>录入</b> 査者                      | 翌単      |       |                                                |                    |                                        |                                              |                   |            |               |        |         |       |        |
|   | 潜在阶段 (15)     | 14<br>14 | <ul> <li>中文名称</li> <li>一一是否弦单</li> </ul> | <ul><li>▼ 等于</li><li>等于</li></ul> |         |       |                                                | - 喜户类型<br>- 喜户分配状态 | <ul> <li>● 等于</li> <li>● 等于</li> </ul> | <ul> <li>▼ -请选择-</li> <li>▼ -请选择-</li> </ul> | v (               |            |               |        |         |       |        |
|   | 意向阶段 (0)      | Ť        | P (20163)(0)                             | 天教 🔻 等于                           | v       |       | 0                                              |                    |                                        |                                              |                   |            |               |        |         |       |        |
|   | 100010-00-00  |          | 《户编号                                     | 中文名称                              | 英文名称    | 所置分公司 | 산 <b>·</b> ··································· | 1 0.00300.000      | Polet                                  | 学白市副                                         | 10-1-10-24-024-02 | 04.00 (44W | 20王(軍) 60王(原) | 90天(原) | 大于90天(原 | 偏好海港  | 编好空港   |
|   | PE9930(3)2(1) |          | 24                                       | wwew                              |         | A4    | • 签单                                           |                    |                                        |                                              |                   |            | $\times$      | 0      | 0       |       |        |
|   | 合作阶段 (4)      |          | 55                                       | 上上海海不不                            |         | A4    | 0                                              |                    |                                        |                                              |                   |            |               | 0      | 0       |       |        |
|   |               |          | 39                                       | 天津海运                              |         | A4    |                                                | 签单客户信息             |                                        |                                              |                   |            |               | 0      | 0       |       |        |
|   |               | 21       |                                          | 理机式公司                             | 测试公司    | A4    | 1                                              | 中文名称               | 测试公司                                   |                                              |                   |            |               | 0      | 0       |       |        |
|   |               |          | 64                                       | 测航式公司1                            | 测航式公司1  | A4    | 1                                              | 英文名称               | 测试公司                                   |                                              |                   |            |               | 0      | 0       |       |        |
|   |               |          | 42                                       | fadf                              |         | A4    | 0                                              | 合作伙伴模块             | 已存在名称                                  | 相似的企业,易                                      | 是否需要关联?           |            |               | 0      | 0       |       |        |
|   |               |          | 46                                       | ceshi11                           | FSDFSDF | A4    | 1                                              | . ₽. ₩             | <b>新</b> 关税                            |                                              |                   |            |               | 0      | 0       |       |        |
|   |               |          | 41                                       | fa                                | ADF     | A4    | 1                                              | U (E ) 36          | (交)新計公司                                |                                              |                   |            |               | 0      | 0       |       |        |
|   |               |          | 22                                       | 现后式—                              |         | A4    | 0                                              | te                 | st3                                    |                                              |                   |            |               | 0      | 0       |       |        |
| D |               |          | 23                                       | zhonghuad                         |         | A4    | 0                                              | 澳                  | 试公司                                    |                                              |                   |            |               | 0      | 0       |       |        |
|   |               |          | 50                                       | test111                           | T111    | A4    | 1                                              | te                 | stcompany                              |                                              |                   |            |               | 0      | 0       |       |        |
|   |               | • •      | 7                                        | test itd.                         |         | A4    | 0                                              | 澳                  | 赋公司7                                   |                                              |                   |            |               | 0      | 0       |       |        |
|   |               | 0        | 9                                        | 红斑                                |         | A4    | 0                                              | C                  | SGS7                                   |                                              |                   |            |               | 0      | 0       |       |        |
|   |               | 07       | 9                                        | 5555                              |         | A4    | 0                                              | ○ 否, 我:            | 不要关联                                   |                                              |                   |            |               | 0      | 0       |       |        |
|   |               |          | 72                                       | 潭宏物流有限公司                          | СН      | A4    | 1                                              |                    |                                        |                                              |                   |            |               | 0      | 0       |       |        |
|   |               |          |                                          |                                   |         |       |                                                |                    |                                        | 签单                                           | 取消                |            |               |        |         |       |        |

# 2.3 本组客户

 1、销售组长登录系统之后,进入【本组客户】模块,可以对本组销售(销售组长及其组员)负责的客户点击"查询""录入""查看""释放""分配""签单""延长期限" "导出 Excel""删除"按钮进行管理,其中"查询""录入""查看""签单"按钮与 【我的客户】模块使用方式一致

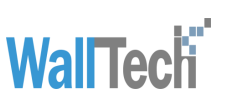

|               | WARE   |                        |                                                                                                    |       |             |                |                                        |                                            |                          |                               |       |        |        | (      | 用户: 西蒙 | ! 公司: S       | 4 🔹 🕼 🖓 | (Nidei) 🔹 🤛 🕞                    |
|---------------|--------|------------------------|----------------------------------------------------------------------------------------------------|-------|-------------|----------------|----------------------------------------|--------------------------------------------|--------------------------|-------------------------------|-------|--------|--------|--------|--------|---------------|---------|----------------------------------|
| ★组容户×         |        |                        |                                                                                                    |       |             |                |                                        |                                            |                          |                               |       |        |        |        |        |               |         | License To: Demo Shipper(ID: 99) |
| 全部(10)        | 室询     | □ 录入 宣報                | 5 释放                                                                                                    | 分配 差  | 单 延长期間      | L 🕑 写出E        | xcel (1993)                            |                                            |                          |                               |       |        |        |        |        |               |         |                                  |
| 潜在阶段 (6)      |        | ·文名称 * 等于<br>·否签单 * 等于 | =<br>=▼是                                                                                                    |       |             | 客户类型<br>客户分配状态 | <ul> <li>▼ 等于</li> <li>▼ 等于</li> </ul> | <ul> <li>● 请选择・</li> <li>● 请选择・</li> </ul> | •                        | <mark>  0</mark> 0 [<br>  0 0 |       |        |        |        |        |               |         |                                  |
| 意向阶段(0)       | ¥ 🗎 🛛  | 時到期天數 ▼ 等于             | - •                                                                                                    | 4     | <b>)</b> () |                |                                        |                                            |                          |                               |       | _      |        |        |        |               |         |                                  |
| 1000 (A)      | □ 客户编号 | 中文名称                   | 英文名称                                                                                                    | 所属分公司 | 公司規模/人      | 公司注册金历         | 5 客户状态                                 | 客户类型                                       | 初次接触日期                   | 竞争公司                          | 销售    | 30天(票) | 60天(票) | 90天(票) | 大于90天( | <b>票</b> 住好海港 | 偏好空港    | <b>普</b> 注                       |
| M3518(10, (0) | 160    | ABCDE                  |                                                                                                    | SH    | 0           | 0              | 合作阶段                                   |                                            |                          |                               | 廖志萍   | 1      | 0      | 0      | 0      |               |         |                                  |
| 合作阶段(4)       |        | TOMINY                 |                                                                                                    | SH    | 0           | 0              | 合作阶段                                   | Collins of                                 |                          | T 18-17                       | 廖志萍   | ľ      | 0      | 0      | 0      |               |         |                                  |
|               | 0 1//  | 海运息同餐户                 | 测运息间备户                                                                                                    | SH    | 1000        | 280000000      | 潜在阶段                                   | 36762283                                   | 2018-08-15               | 西晉均                           | 四葉    | 1      | 0      | 0      | 0      |               |         | TESI则E编105号                      |
|               | 183    | SHILLERE               | Selection of the selection of the select | 5H    | 1500        | 150000         | 合作阶段                                   | 安陽公司                                       | 2018-08-16               |                               | 202   | 1      | 0      | 0      | 0      |               |         | MILLENCHILLENC                   |
|               | 188    | 海运进口日                  | 海道市口日                                                                                                    | 514   | 1           | 1              | 潜在阶段                                   | 対効公司                                       | 2018-08-17               |                               | SE    | 1      | 0      | 0      | 0      | •             |         |                                  |
|               | 187    | 海运进口A                  | 加加市山へ                                                                                                    | SH    | 11          | 3344400        | 合作阶段                                   | 50,775,22,80                               | 2018-08-17               |                               | SE    | -      | 0      | 0      | 0      | 销售为木          | 「な甘畑県」  | 的安古                              |
|               | 189    | MINELLD                | 朝知ら生日し                                                                                                    | SH    | 1           | 1              | 潜在阶段                                   | 医肠公司                                       | 2018-08-17               | 1. The distant is             | (大服)1 | 1      | 0      | 0      |        | 明白乃平          |         |                                  |
|               | 1/0    | 海运进口                   | SERIMPOR                                                                                                    | 011   | 2000        | 158888920      | 潜在阶段                                   | 対策公司                                       | 2018-08-15               | 上海集州心                         | 1238  | ľ      | 0      | 0      |        |               |         | ◎准区旁边的一体悟察准区旁边的一体倍架准             |
| >             | 182    | 测加内心器中                 | 制加利用的新生产                                                                                                    | SH    | 1000        | 150000         | 潜在阶段                                   | 50,775,22,00                               | 2018-08-16               |                               | 213F  | ľ      | 0      | 0      | 0      |               |         | 期间和影響戶期間和影響戶期間和影響戶期間和影           |
|               | 185    | 测试电影                   | 制机工厂和C                                                                                                    | SH    | 1500        | 66330000       | 潜在阶段                                   | 與易公司                                       | 2018-08-17               |                               | 洗服1   | J      | 0      | 0      | 0      |               |         | 下由大不想回去                          |
|               | SOWAR  | E                      |                                                                                                    |       |             |                |                                        |                                            |                          |                               |       |        |        |        |        |               | 用       | 户:西蒙 公司: SH •                    |
| ★组客户×         | ¢      |                        |                                                                                                    |       |             |                |                                        |                                            |                          |                               |       |        |        |        |        |               |         |                                  |
| 全部(10)        |        | 查询 录入                  | 查看                                                                                                    | 释放    | 分配 3        | 经单             | KANR 🛛                                 | ] 导出Excel                                  | <b>B</b> IR              |                               |       |        | _      |        |        |               |         |                                  |
| 潜在阶段 (6)      | 포인     | 中文名称                   | <ul> <li>▼ 等于 ▼</li> <li>▼ 等于 ▼</li> </ul>                                                                                                    |       |             | E C C          | 宮戸类都<br>宮戸类都                           | li ▼                                       | 等于 ▼<br><sup>実</sup> 干 ▼ | ·请送择·                         | _     | •      |        |        |        |               |         |                                  |

# 2、点击"释放"(支持批量操作),可以清空当前选中客户的销售,该销售就会进入

#### 【客户公海】模块

| 0 | CARGO      | WARE                                      |                      |           |        |             |                    |                                                |                                          |                |                 |        |             |             | RP. 88 28:       | 9H 🕞 # | 13 (16580) *     |
|---|------------|-------------------------------------------|----------------------|-----------|--------|-------------|--------------------|------------------------------------------------|------------------------------------------|----------------|-----------------|--------|-------------|-------------|------------------|--------|------------------|
| * | 本想容户×      |                                           |                      |           |        |             |                    |                                                |                                          |                |                 |        |             |             |                  |        | License To: Demo |
|   | 全部(10)     | <u>-</u><br>24                            | ₹λ <u>26</u>         | 17th      | 942 3  | EM 124.003  | 1 ( <u>6)</u> 5325 | xcel #888                                      |                                          |                |                 |        |             |             |                  |        |                  |
|   | 增在防掠 (6)   | 平田 <u>中文</u><br>平田 <u>朱</u> 四             | 844 - 第子<br>24年 - 第子 |           |        |             | 官户告望.<br>官户分载状态    | <ul> <li>等子</li> <li>等子</li> <li>等子</li> </ul> | <ul> <li>-清渋后-</li> <li>-清渋后-</li> </ul> | - O O          | E               |        |             |             |                  |        |                  |
|   | 應用記録(0)    | Ŧ 🖰 (1949                                 | 148天台 • 每千           |           | 1      |             |                    |                                                |                                          |                |                 |        |             |             |                  |        |                  |
|   | 南旁記録 (0)   | <ul> <li>□ 第户接号</li> <li>☑ 150</li> </ul> | 中文.8样<br>ABCDE       | 英文名称      | MER SE | 公司获慎(人<br>0 | 公均主册金//5<br>0      | 第户状态<br>80期段                                   | 察户典型                                     | 初大推動日本員争公司     | 10.5<br>(F.2.7) | 30天(第) | 60天(富)<br>0 | 90天(原)<br>0 | 大于90天德 编行直着<br>0 | 编行空战   | 章正               |
|   | ·合作的标记 (4) | 07                                        | TOMMY                |           | SH     |             | 0                  | ALTERNA .                                      |                                          |                | 市北平             | 0      | 0           | 0           | 0                |        |                  |
|   |            | 177                                       | 海运党向客户               | 南北党向带户    | SH     | 1000        | 280000000          | MOTHER                                         | 知器公司                                     | 2018-08-15 西福玛 | 82              | 0      | 0           | 0           | 0                |        | TEST测注稿165号      |
|   |            | 183                                       | 3403.39              | 3403.345  | SH     | 1500        | 60000              | 61212                                          | 和新公司                                     | 2018-08-16     | 0.0             | 0      | 0           | ø           | 0                |        | RECOUREDED       |
|   |            | 100                                       | 海运进口日                | 测试进口日     | SH     | 1           |                    | WG31R                                          | 知器公约                                     | 2018-08-17     | 0E              | 0      | 0           | 0           | 0                |        |                  |
|   |            | 187                                       | 海运进口A                | 海话进口A     | SH     | 13          | 3344400            | Stistes.                                       | 知器公司                                     | 2018-08-17     | 06              | 0      | 0           | 0           | 0                |        |                  |
|   |            | 189                                       | PECEDO               | MAKELOO   | SH     | 1           | 1                  |                                                | 10000.11.00                              | 2010.00.17     | 5681            | 0      | 0           | 0           | 0                |        |                  |
|   |            | 176                                       | 1918/80              | SEAimport | SH     | 2000        | 158888920          | SALA ISIN                                      |                                          |                | 1000            | 0      | 0           | 0           | 0                |        | 泰诺区向达的一部档泰       |
|   |            | 102                                       | 期底A检查户               | 测试和容户     | SH     | 1000        | 150000             |                                                | 是否确认释放客户                                 | 绑定的消售          | 22              | 0      | 0           | 0           | 0                |        | 地式和公司の形式和公司      |
| 2 |            | 105                                       | RECENC               | MACE      | SH     | 1500        | 66330000           | -                                              | 是                                        | 取消             | 96 <b>8</b> 1   | 0      | 0           | 0           | 0                |        | 下而天不想回去          |

## 3、点击"分配"(支持批量操作),可以给当前选中的客户强制分配销售

| 6 |          | WARE                                    |                                              |                                                                                                    |              |             |                |                                        |                                        |                |           |             |             |             | 用户: 西蒙 公司:        | SH 🔹 i | NII: (MANI) |
|---|----------|-----------------------------------------|----------------------------------------------|----------------------------------------------------------------------------------------------------|--------------|-------------|----------------|----------------------------------------|----------------------------------------|----------------|-----------|-------------|-------------|-------------|-------------------|--------|-------------|
| 1 | 本组容户×    |                                         |                                              |                                                                                                    |              |             |                |                                        |                                        |                |           |             |             |             |                   |        | License To  |
|   | 全部(9)    | 查询                                      | 東入 宣香                                        | 释放                                                                                                    | 分配 装         | 单 延长期       | 1 1 1 日本       | xcel ####                              |                                        |                |           |             |             |             |                   |        |             |
|   | 潜在阶段 (6) | 王 田     中文       王 田     是否             | <ul> <li>名称 ▼ 等于</li> <li>登单 ▼ 等于</li> </ul> | <ul> <li>▼</li> <li>■</li> <li>■</li></ul> | $\sim$       |             | 客户类型<br>客户分配状态 | <ul> <li>▼ 等于</li> <li>▼ 等于</li> </ul> | <ul> <li>请选择-</li> <li>请选择-</li> </ul> | • © 0<br>• 0   | E         |             |             |             |                   |        |             |
|   | 意向阶段 (0) | 王日前                                     | 到期天教 💌 等于                                    | *                                                                                                    |              | 0           |                |                                        |                                        |                |           |             |             |             |                   |        |             |
|   | 商务阶段 (0) | <ul> <li>□ 客户信号</li> <li>✓ 7</li> </ul> | 中文名称<br>TOMMY                                | 英文名称                                                                                                    | 所属分公司<br>SH  | 公司規模/人<br>0 | 公司注册金/万<br>0   | 客户状态<br>合作阶段                           | 客户类型                                   | 初次接触日其竞争公司     | 讷告<br>廖志萍 | 30天(原)<br>0 | 60天(原)<br>0 | 90天(票)<br>0 | 大于90天(票 儀好海港<br>0 | 编好空港   | 背注          |
|   | 合作阶段 (3) | 177                                     | 海运意向客户                                       | 海运意向客户                                                                                                    | SH           | 1000        | 280000000      | 着在阶段                                   | 贸易公司                                   | 2018-08-15 西格玛 | 西蒙        | 0           | 0           | 0           | 0                 |        | TEST刘庄禛1    |
|   |          | 183                                     | 现后式田轮                                        | 现后式田轮                                                                                                    | SH           | 1500        | 150000         | 合作阶段                                   | 贸易公司                                   | 2018-08-16     | 西蒙        | 0           | 0           | 0           | 0                 |        | 现在式日轮现在式日   |
|   |          | 188                                     | 海话进口B                                        | 海运进口日                                                                                                    | SH           | 1           | 1              | 潜在阶段                                   | 贸易公司                                   | 2018-08-17     | SE        | 0           | 0           | 0           | 0                 |        |             |
|   |          | 187                                     | 海话进口A                                        | 海话进口A                                                                                                    | SH           | 11          | 334440         | 合作阶段                                   | 與易公司                                   | 2018-08-17     | SE        | 0           | 0           | 0           | 0                 |        |             |
|   |          | 189                                     | 期间近进口D                                       | 期武进口D                                                                                                    | SH           | 1           | 1              | 。潜在阶段                                  | 贸易公司                                   | 2018-08-17     | 天服1       | 0           | 0           | 0           | 0                 |        |             |
|   |          | 176                                     | 海运进口                                         | SEA import                                                                                                    | SH           | 2000        | 158888920      | 分配                                     |                                        | ×              | 57 02     | 0           | 0           | 0           | 0                 |        | 泰洲区外北的      |
|   |          | 182                                     | 期间和它募户                                       | 期间和股票户                                                                                                    | SH           | 1000        | 150000         | 销售                                     |                                        |                | 四家        | 0           | 0           | 0           | 0                 |        | 期间和6番户9     |
| > |          | 185                                     | 期试已轮                                         | 测试已轮                                                                                                    | SH           | 1500        | 66330000       | 1                                      | 廖志萍                                    | -              | 天服1       | 0           | 0           | 0           | 0                 |        | 下向天不想因      |
| 2 |          |                                         |                                              |                                                                                                    |              |             |                |                                        | 朱强                                     | -1             |           |             |             |             |                   |        |             |
|   |          |                                         |                                              |                                                                                                    |              |             |                |                                        | TEST                                   |                |           |             |             |             |                   |        |             |
|   |          |                                         |                                              |                                                                                                    |              |             |                |                                        | simon                                  | ×              |           |             |             |             |                   |        |             |
|   |          |                                         |                                              |                                                                                                    | ~ ` <b>—</b> |             | - 1//          |                                        | 11-11-1                                |                |           |             |             |             | <u> </u>          | ~ //   |             |

#### 4、点击"延长期限"并输入具体天数,非合作阶段的客户可以延长签单天数,合作阶段 的客户可以延长沉睡天数

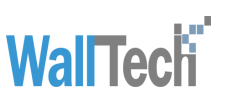

|   |                    | WARE                                 |                                                                                              |                     |        |                         |                |                                        |                                              |                   |              |        |        |        | 用户: 西蒙  | 公司: SH |
|---|--------------------|--------------------------------------|----------------------------------------------------------------------------------------------|---------------------|--------|-------------------------|----------------|----------------------------------------|----------------------------------------------|-------------------|--------------|--------|--------|--------|---------|--------|
| ÷ | 本组音户×              |                                      |                                                                                              |                     |        |                         |                |                                        |                                              |                   |              |        |        |        |         |        |
|   | 全部(9)              | 童诲                                   | 泉入 査香                                                                                        | ] 释放 ] ź            | ·武 至单  | 延长期限                    | - Sitter       | el Birk                                |                                              |                   |              |        |        |        |         |        |
| E | 潜在阶段(6)<br>意向阶段(0) | 王 田 <u>中文名</u><br>王 田 是西望<br>王 田 即将到 | <ul> <li>総</li> <li>学</li> <li>等子</li> <li>第子</li> <li>第子</li> <li>第子</li> <li>第子</li> </ul> | ▼<br>▼ - 是 - 否<br>▼ | 0<br>0 | ○ # Ħ (<br>○ # Ħ (<br>○ | 客户类型<br>客户分配状态 | <ul> <li>▼ 等于</li> <li>▼ 等于</li> </ul> | <ul> <li>▼ -请选择-</li> <li>▼ -请选择-</li> </ul> | • • • •           | E            |        |        |        |         |        |
|   | 商务阶段 (0)           | □ 客户编号                               | 中文名称                                                                                         | 英文名称                | 所属分公司  | 公司規模/人                  | 公司注册金/万        | 音户状态                                   | 客户类型                                         | 初次接触日景竞争公司        | 145<br>(## 7 | 30天(票) | 60天(票) | 90天(票) | 大于90天(票 | 编好海港   |
|   | 合作阶段 (3)           | I 177                                | 海运意向客户                                                                                       | 海运意向客户              | SH     | 1000                    | 280000000      | 盖作物权<br>潜在阶段                           | 與易公司                                         | 2018-08-15 西格玛    | 西蒙           | 0      | 0      | 0      | 0       |        |
|   |                    | 183                                  | 刑试用论                                                                                         | 测试印轮                | SH     | 1500                    | 150000         | 合作時時                                   | 與陽公司                                         | 2018-08-16        | 西葉           | 0      | 0      | 0      | 0       |        |
|   |                    | 188                                  | 海话进口B                                                                                        | 海运进口B               | SH     | 1                       | 1              | 潜在阶段                                   | 非合作阶段                                        | 延长签单天数            | SE           | 0      | 0      | 0      | 0       |        |
|   |                    | 187                                  | 海运进口A                                                                                        | 海运进口A               | SH     | 11                      | 3344400        | 合作阶段                                   | 贸易公司                                         | 2018-08-17        | SE           | 0      | 0      | 0      | 0       |        |
|   |                    | 189                                  | 源fiti进口D                                                                                     | 限試過口D               | SH     | 1                       | 1              | 者在阶段。                                  | 贸易公司                                         | 2018-08-17        | 沃服1          | 0      | 0      | 0      | 0       |        |
|   |                    | 176                                  | 海运进口                                                                                         | SEA import          | SH     | 2000                    | 158888920      | 延长期限                                   |                                              | × <sup>iter</sup> | 西蒙           | 0      | 0      | 0      | 0       |        |
|   |                    | 182                                  | 预试A轮赛户                                                                                       | 测试A轮赛户              | SH     | 1000                    | 150000         |                                        |                                              |                   | 西蒙           | 0      | 0      | 0      | 0       |        |
|   |                    | 185                                  | 现在式日轮                                                                                        | 测试日轮                | SH     | 1500                    | 66330000       | 登里大                                    | 21                                           | 60 <del>、</del> 天 | 沃服1          | 0      | 0      | 0      | 0       |        |
| 2 |                    |                                      |                                                                                              |                     |        |                         |                |                                        | 确定                                           | 取消                |              |        |        |        |         |        |

5、点击"导出 Excel"可以导出选中行的客户数据

6、点击"删除",若客户为非合作阶段的客户可以直接删除当前客户信息,客户会进入 【客户回收站】模块;若该客户为合作阶段客户,且未被业务使用,则去掉与【合作伙 伴】模块客户的关联,【合作伙伴】模块的对应客户将不能再使用(失效),CRM 模块 的客户信息被删除,客户进入【客户回收站】模块;若客户为合作阶段客户,且被业务使 用,则禁止删除。

|   | CARGO           | WARE                                                |                                                                      |                                        |             |                                  |                |                                     |                                              |                       |           |             |             |             | 用户: 西蒙  | 公司: ( 8 | н •  |
|---|-----------------|-----------------------------------------------------|----------------------------------------------------------------------|----------------------------------------|-------------|----------------------------------|----------------|-------------------------------------|----------------------------------------------|-----------------------|-----------|-------------|-------------|-------------|---------|---------|------|
| * | 本组容户×           |                                                     |                                                                      |                                        |             |                                  |                |                                     |                                              |                       |           |             |             |             |         |         |      |
|   | 全部(9)           | 重调                                                  | 泉入 宣香                                                                | 释放                                     | 分配 登单       | 延长期的                             |                | cel IBBS                            |                                              |                       |           |             |             |             |         |         |      |
| Ľ | 潜在阶段 (6)        | 王     中文名       王     日       王     日       王     日 | <ul> <li>除子</li> <li>等子</li> <li>単</li> <li>▼</li> <li>等子</li> </ul> | <ul> <li>▼</li> <li>● 是 □ 否</li> </ul> |             | ○ <u>∓</u> ⊟ [<br>○ <u>∓</u> ⊟ [ | 客户类型<br>客户分配状态 | <ul><li>▼ 等于</li><li>▼ 等于</li></ul> | <ul> <li>▼ -请选择-</li> <li>▼ -请选择-</li> </ul> |                       | 1         |             |             |             |         |         |      |
|   | 意向阶段 (0)        | 王 💾 即将到                                             | 期天数 ▼ 毎子                                                             | *                                      | 6           | 0                                |                |                                     |                                              |                       |           |             |             |             |         |         |      |
|   | <b>商务阶段</b> (0) | <ul> <li>□ 若戶積号</li> <li>□ 7</li> </ul>             | 中又名称<br>TOMMY                                                        | 英又名称                                   | 所属分公司<br>SH | 公司规模/人<br>0                      | 公司注册金/万<br>0   | 書户状态<br>合作阶段                        | 専門类型                                         | 初次播始日菁竞争公司            | 明語<br>廖志萍 | 30天(県)<br>0 | 60天(票)<br>0 | 90天(票)<br>0 | 大于90天(県 | 编行局增    | 编好空港 |
|   | 合作阶段 (3)        | <b>I</b> 177                                        | 海运意向喜户                                                               | 海运意向喜户                                 | SH          | 1000                             | 28000000       |                                     | 與易公司                                         | 2018-08-15 西植玛        | 百葉        | 0           | 0           | 0           | 0       |         |      |
|   |                 | 183                                                 | 顶位式印绘                                                                | 测试印论                                   | SH          | 1500                             | 150000         | 合作阶段                                | 與易公司                                         | 2018-08-16            | 西蒙        | 0           | 0           | 0           | 0       |         |      |
|   |                 | 188                                                 | 海运进口日                                                                | 海运进口B                                  | SH          | 1                                | 1              | 潜在阶段                                | 與易公司                                         | 2018-08-17            | SE        | 0           | 0           | 0           | 0       |         |      |
|   |                 | 187                                                 | 海运进口A                                                                | 海运进口A                                  | SH          | 11                               | 3344400        | 合作阶段                                | 與易公司                                         | 2018-08-17            | SE        | 0           | 0           | 0           | 0       |         |      |
|   |                 | 189                                                 | 源航通口 D                                                               | 测试进口D                                  | SH          | 1                                | 1              | 潜在阶段                                | 短易公司                                         | 2018-08-17            | 沃服1       | 0           | 0           | 0           | 0       |         |      |
|   |                 | 176                                                 | 海运进口                                                                 | SEA import                             | SH          | 2000                             | 158888920      | 2001                                | 的意从带                                         | 2010.00.15 Litt@illit | 西蒙        | 0           | 0           | 0           | 0       |         |      |
|   |                 | 182                                                 | 测试A轮赛户                                                               | 测试A轮赛户                                 | SH          | 1000                             | 150000         |                                     | Arthology and a state                        |                       | 西蒙        | 0           | 0           | 0           | 0       |         |      |
|   |                 | 185                                                 | 测试日轮                                                                 | 测试日轮                                   | SH          | 1500                             | 66330000       |                                     | 小埔定安田(赤中)                                    | The sole              | 沃服1       | 0           | 0           | 0           | 0       |         |      |
|   |                 |                                                     |                                                                      |                                        |             |                                  |                |                                     | 22                                           | 400A                  |           |             |             |             |         |         |      |

# 2.4 客户公海

1、销售进入【客户公海】模块可以查询当前无销售负责的客户,并进行"查询""查 看""分配给我"的操作,销售组长额外可以进行"分配""删除"的操作,拥有特殊 权限的用户可以进行"直接分配"操作

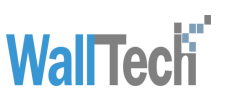

| C  |          | GOWARE    |                |        |           |          |        |         |               |      |          |        |            |         | 用户:           | 西蒙 公司:(       | SH • #       |
|----|----------|-----------|----------------|--------|-----------|----------|--------|---------|---------------|------|----------|--------|------------|---------|---------------|---------------|--------------|
| A  | 客户公询     | ×         |                |        |           |          |        |         |               |      |          |        |            |         |               |               |              |
|    | 查询       | 查看 分配     | 分配给我 田         | 削涂 直接: | 分配        |          |        |         |               |      |          |        |            |         |               |               |              |
|    | · 王 田 中3 | (名称 ▼ 等于  | *              | (      | o o 🛽 🖻 [ | 客户类型     | ▼ 等于   | ▼ -请选择- | - 0 0         |      |          |        |            |         |               |               |              |
|    | 至 💾 是語   | 該单 ▼ 等于   | ▼□是□否          | (      | o 🗴 🗄 🗍   | 客户分配状态   | ▼ 等于   | ▼ -请选择- | v 🤤 🔾         |      |          | _      |            |         |               |               |              |
|    | 王 💾 💵    | 預期天数 ▼ 等于 | -              |        | 0         |          |        |         |               |      |          |        | <b>大销售</b> | 负责      |               |               |              |
|    | □ 客户编号   | 中文名称      | 英文名称           | 所属分公司  | 公司規模/人    | 公司注册金历   | i 客户状态 | 客户类型    | 初次接触日其竞争公司    | 销售 - | 30天(票)   | 60天(票) | 90天(票)     | 大于90天(票 | 偏好海港          | 偏好空港          | 备注           |
| ſ  | ✓ 160    | ABCDE     |                | SH     | 0         | 0        | 合作阶段   |         |               |      | 0        | 0      | 0          | 0       |               |               |              |
| ĺ  | 153      | rf        |                | SH     | 0         | 0        | 合作阶段   |         |               |      | 0        | 0      | 0          | 0       |               |               |              |
| ĺ  | 178      | 海运商务客户    | SEA SHANGWU CU | S SH   | 3000      | 15890000 | 意向阶段   | 贸易公司    | 2018-08-15 躺万 |      | 0        | 0      | 0          | 0       | LOS ANGELES,C | GENERAL PICO, | L 釉万大客户,对系统要 |
| ĺ. | 151      | 青岛双星      |                | SH     | 0         | 0        | 合作阶段   |         |               |      | 0        | 0      | 0          | 0       |               |               |              |
| l. | 104      | 大连三峰      |                | SH     | 0         | 0        | 合作阶段   |         |               |      | 0        | 0      | 0          | 0       |               |               |              |
| ſ  | 41       | 李松沿       |                | SH     | 0         | 0        | 合作阶段   |         |               |      | 0        | 0      | 0          | 0       |               |               |              |
| ĺ  | 109      | ABCTEST   |                | SH     | 0         | 0        | 合作阶段   |         |               |      | 0        | 0      | 0          | 0       |               |               |              |
|    | 174      | 我是测试客户    | 我是测试客户         | SH     | 1         | 1        | 合作阶段   | 贸易公司    | 2018-08-15    |      | 0        | 0      | 0          | 0       |               |               |              |
|    | 93       | FANYA     |                | SH     | 0         | 0        | 潜在阶段   |         |               |      | 0        | 0      | 0          | 0       |               |               |              |
|    | 86       | 上海特斯拉     |                | SH     | 0         | 0        | 潜在阶段   |         |               |      | 0        | 0      | 0          | 0       |               |               |              |
|    | 157      | 中外运       |                | SH     | 0         | 0        | 潜在阶段   |         |               |      | 0        | 0      | 0          | 0       |               |               |              |
|    | 114      | 12        |                | SH     | 0         | 0        | 潜在阶段   |         |               |      | 0        | 0      | 0          | 0       |               |               |              |
|    | 64       | 111       |                | SH     | 0         | 0        | 潜在阶段   |         |               |      | 0        | 0      | 0          | 0       |               |               |              |
|    |          |           |                | ~ .    |           | •        |        |         |               |      | <b>_</b> | ~      | •          |         |               |               |              |

#### 2、点击"查看"可以查看客户的基础信息和业务特性

|          |                                                                                                    |            |                                       |             | 用户:西蒙 公 |
|----------|----------------------------------------------------------------------------------------------------|------------|---------------------------------------|-------------|---------|
| 倉 客户公海 × |                                                                                                    |            |                                       |             |         |
| 返回 编辑 分配 | 分配给我 删除 直接分酉                                                                                                    | ł          |                                       |             |         |
| 客户列表     | 基础信息 业务特性                                                                                                    |            |                                       |             |         |
| ABCDE    | 销售属性                                                                                                    |            |                                       |             |         |
| rf       |                                                                                                    | 所属分公司      | 所属部门                                  | 组长          |         |
| 海运商务客户   |                                                                                                    |            |                                       |             |         |
| 青岛双星     | 分配日期                                                                                                    | III 沉睡天數 0 | 2 2 2 2 2 2 2 2 2 2 2 2 2 2 2 2 2 2 2 | 即将到期天数 0    |         |
| 大连三峰     | 安古屋地                                                                                                    |            |                                       |             |         |
| 李松沿      | 音广禺1±                                                                                                    |            |                                       |             |         |
| ABCTEST  | 客户编号 41                                                                                                    | * 中文名称 李松沿 | * 英文名称                                |             |         |
| 我是测试客户   | 公司规模 1 📥 人                                                                                                    | 1 万元注册金    | 客户类型 宿島公司 🔹                           | 客户状态 合作阶段 ▼ |         |
| FANYA    |                                                                                                    |            |                                       |             |         |
|          | In the second second second second second second second second second second second second second second second |            | I TATA ANTINA A ADMINI A AND AND A    |             |         |

#### 3、销售组长点击"分配"(支持批量操作),可以将客户分配给本组的销售,若该销售 之前在其他组,则需要原组长进行审核

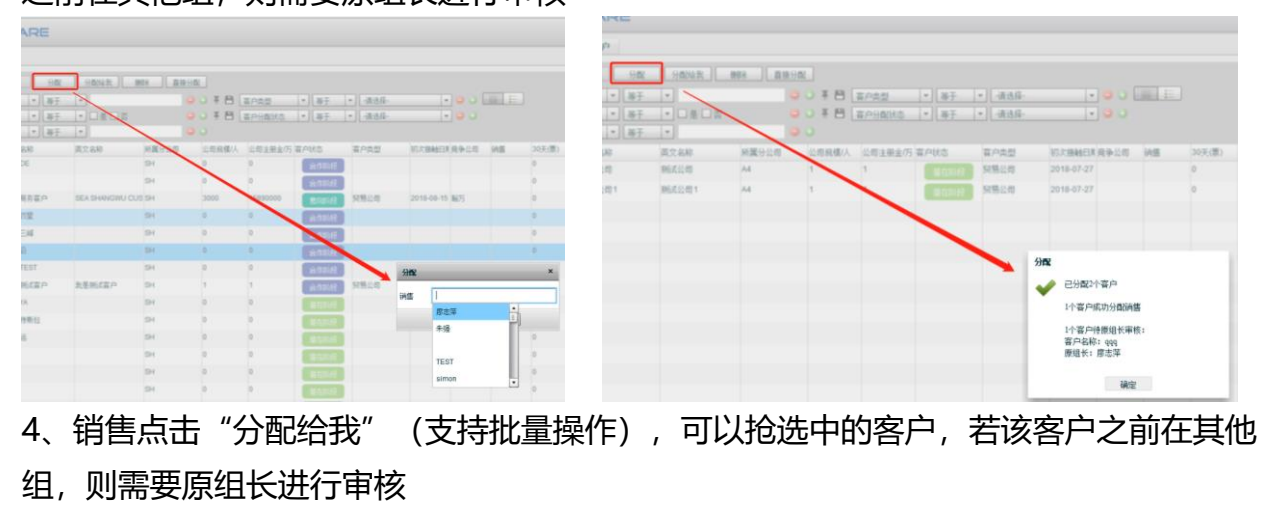

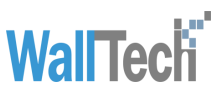

| САЛСОЧИЛЕ          # PASs       # ####         # PASs       # ####         # PASs       # ####         # PASs       # ####         # PASs       # ####         # PASs       # ####         # PASs       # ####         # PASs       # ####         # PASs       # #####         # PASs       # #####         # PASs       # #####         # #####       # ###################################                                                                                                    | 0                                                    |                      |                                        |                       |
|----------------------------------------------------------------------------------------------------|------------------------------------------------------|----------------------|----------------------------------------|-----------------------|
| укрызи кажара теление и прининие и прининие |                                                      |                      |                                        |                       |
|                                                                                                    | 會户公海× 本組容户                                           |                      |                                        |                       |
|                                                                                                    | - 空海 - 空舌 - 分配 - 分配検我 - 世                            | <b>〕 直接分配</b>        |                                        |                       |
| 5、拥有特殊权限的用户点击"直接分配"(支持批量操作),可以将选中客户直接分配。                                                                                                    | ○ ○ ○ ○ ○ ○ ○ ○ ○ ○ ○ ○ ○ ○ ○ ○ ○ ○ ○                | ○ ※ 普 客户类型           | ▼ 第于 ▼ -请选择- ▼                         |                       |
| • Кайтара ихай ихай ихай ихай ихай ихай ихай иха                                                                                                    | ● 目 是否验单 ▼ 等于 ▼ □是 □ 否 ● P1 Lander + ▼ × → → □ 是 □ 否 |                      | <ul> <li>▼ [等于 ]▼ [-请选择- ]▼</li> </ul> |                       |
| ✓ ● 一一一一一一一一一一一一一一一一一一一一一一一一一一一一一一一一一一一                                                                                                    |                                                      | 所属分公司 公司规模/人 公司注册金/万 | 客户状态 客户类型 初次接触日期                       | 良争公司 銷售 30天(票) 60天(票) |
| ✓ ● 分配4年<br>● ● 分配4年<br>● ● 分配4年<br>○ 一<br>の一<br>の一<br>の一<br>の一<br>の一<br>の一<br>の一<br>の一<br>の一<br>の一<br>の一<br>の一<br>の一                                                                                                    |                                                      |                      |                                        |                       |
| ★ 日本学校会会会会会会会会会会会会会会会会会会会会会会会会会会会会会会会会会会会会                                                                                                    |                                                      |                      |                                        |                       |
| 第二十二十二十二十二十二十二十二十二十二十二十二十二十二十二十二十二十二十二十                                                                                                    |                                                      |                      |                                        |                       |
| <ul> <li>分配2个窗户</li> <li>分配2个窗户</li> <li>公常户德丽北景能:</li> <li>空中络称: 测试公司:</li> <li>原组长: 廖志沪</li> <li>確定</li> <li>5、拥有特殊权限的用户点击"直接分配"(支持批量操作),可以将选中客户直接分配,不需要进行审核</li> </ul>                                                                                                    |                                                      |                      | 分配                                     |                       |
| <ul> <li>公審户傳題供事務:<br/>密户名称: MII公司<br/>原題代: 廖志萍</li> <li>雪户名称: MII公司]<br/>原題代: 廖志萍</li> <li>事業</li> <li>事業</li> <li>5、拥有特殊权限的用户点击"直接分配"(支持批量操作),可以将选中客户直接分配,不需要进行审核</li> </ul>                                                                                                    |                                                      |                      | ✔ 已分配2-                                | 个客户                   |
| 原组长: 廖志莽<br>留户留称: 测试公司1<br>原组长: 廖志莽<br>通程 5、拥有特殊权限的用户点击"直接分配"(支持批量操作),可以将选中客户直接分配,不需要进行审核                                                                                                    |                                                      |                      | 2个客户<br>客户名利                           | 待原组长审核:<br>R: 测试公司    |
| <ul> <li>新州 (支持批量操作),可以将选中客户直接分配,不需要进行审核</li> </ul>                                                                                                    |                                                      |                      | 原组长:                                   | 廖志萍                   |
| 5、拥有特殊权限的用户点击"直接分配"(支持批量操作),可以将选中客户直接分配,不需要进行审核                                                                                                    |                                                      |                      | 客户名利<br>原组长:                           | パ: 测试公司1<br>廖志萍       |
| 5、拥有特殊权限的用户点击"直接分配"(支持批量操作),可以将选中客户直接分配,不需要进行审核                                                                                                    |                                                      |                      |                                        | 猫走                    |
| 5、拥有特殊权限的用户点击"直接分配"(支持批量操作),可以将选中客户直接分配,不需要进行审核                                                                                                    |                                                      |                      |                                        |                       |
| 配,不需要进行审核                                                                                                    | 5、拥有特殊权限的用户点击                                        | :"直接分配" (支持          | 寺批量操作),可以                              | 将选中客户直接分              |
|                                                                                                    | <b>配</b> 不雪亜洪行审核                                     |                      |                                        |                       |
| 2016 1 目標11年1                                                                                                    | 10, 小雨安近13中18                                        |                      |                                        |                       |
|                                                                                                    |                                                      |                      |                                        | 0                     |
|                                                                                                    |                                                      | 相 2017(目) 世子         |                                        |                       |

|       | 20     |              |                |                   |               |         |            |                                         |  |
|-------|--------|--------------|----------------|-------------------|---------------|---------|------------|-----------------------------------------|--|
| 所属针比的 | 公司总统法人 | 1111年上的 百户状态 | 有户内型           | <b>拉大林林田利用争</b> 员 | (B)X(C) BNE D | 提示      |            |                                         |  |
| 8H    | 0      | 1 100        | R              |                   |               | III CAD |            |                                         |  |
| 211   | 0      | 9 B.11       | 18             |                   | 0             |         |            |                                         |  |
| 2H    | 0      | · •          | 12             |                   | 0             |         |            |                                         |  |
| 38    | 0      | ·            |                |                   | 0             |         | - 八声記代151/ | 、安白」                                    |  |
| 3H    | 1      | 1 8.93       | 11 11 11 11 11 | 2018-08-15        | 0             |         | 「刀笛(成功」)」  | "各尸"                                    |  |
| SH    | 0      | •            |                |                   | 0             |         |            |                                         |  |
| SH .  | 0      | *            |                | Shee              | ×             | •       |            |                                         |  |
| SH .  | 0      | •            | 12             | 1000              |               |         |            |                                         |  |
| SH    | 0      | •            |                | 1922              |               |         |            | ・・・・・・・・・・・・・・・・・・・・・・・・・・・・・・・・・・・・・・・ |  |
| 0H    | 0      | 0            | 10             | 8-04              |               |         |            |                                         |  |
| (0H   | 0      | 0            | 10             | 7508              | 10            |         |            |                                         |  |
| 5H    | 0      | •            | 1              | TEST              | 0             |         |            |                                         |  |
| SH    | 0      | -            | 18             | simon             | 0             |         |            |                                         |  |

# 2.5 待办事项

销售组长进入【待办事项】模块,【待审核客户公海】页签,可以查看上一次组长为自己,后续被释放进入【客户公海】模块,被其他组的销售分配的客户。销售组长点击"审 核",进行该客户的审核,若同意,则该客户被分配成功,若拒绝,客户将继续留在【客 户公海】模块

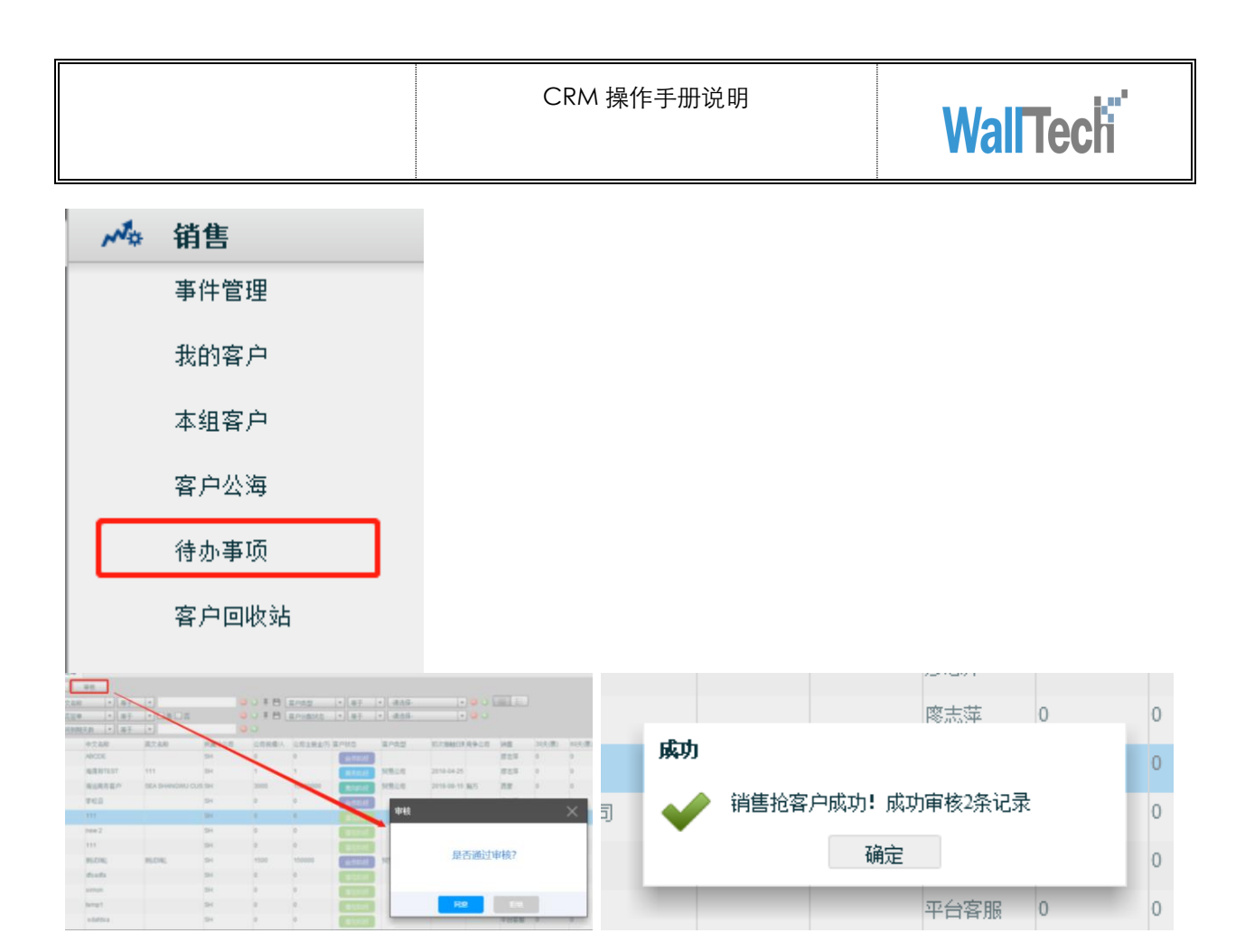

## 2.6 客户回收站

1、销售进入【客户回收站】模块,可以查看被自己删除的客户信息,当客户被"删除"
 之后,之前的客户状态都会被更改为"潜在阶段"

|   | ) с              | ARGO        | WARE   |            |       |         |           |        |        |               |       |     |        |        |        |         | 用          | 户: 西蒙 | 公司: ( | SH 🔹        |
|---|------------------|-------------|--------|------------|-------|---------|-----------|--------|--------|---------------|-------|-----|--------|--------|--------|---------|------------|-------|-------|-------------|
| 1 | 客)               | P回收站×       |        |            |       |         |           |        |        |               |       |     |        |        |        |         |            |       |       |             |
|   | 2                | ia <u>a</u> | 新聞 恢复  | ]          |       |         |           |        |        |               |       |     |        |        |        |         |            |       |       |             |
|   | ¥ 🗄              | 中文名称        | ▼ 等于   | -          | 9     | o 🖲 🖻 📑 | 客户类型      | ▼ 等于 、 | · 请选择- | <b>•</b> 🤤    | ) 🔾 🛄 |     |        |        |        |         |            |       |       |             |
|   | ¥ 🗎              | 是否签单        | ▼ 等于   | ▼□是□否      | 9     | o 🛛 💾 📑 | 客户分配状态    | ▼ 等于 、 | · 请选择- |               | 0     |     |        |        |        |         |            |       |       |             |
|   | ₹ 🗎              | 即将到期天       | 数 ▼ 等于 | <b>•</b>   | 9     | $\odot$ |           |        |        |               |       |     |        |        |        |         |            |       |       |             |
|   | □ 客户             | <b>南号</b>   | 中文名称   | 英文名称       | 所属分公司 | 公司規模/人  | 公司注册金/万   | 客户状态   | 容户类型   | 初次接触日其竞争      | 公司 部  | 塘   | 30天(票) | 60天(票) | 90天(票) | 大于90天(票 | 偏好海港       | 偏好空港  |       | 备注          |
|   | ✓ <sup>153</sup> | r           | f      |            | SH    | 0       | 0         | 潜在阶段   |        |               |       |     | 0      | 0      | 0      | 0       |            |       |       |             |
|   | 177              | 3           | 每运意向客户 | 海运意向客户     | SH    | 1000    | 280000000 | 潜在阶段   | 贸易公司   | 2018-08-15 西格 | 3月 P  | 큫   | 0      | 0      | 0      | 0       |            |       |       | TEST刘庄镇165& |
|   | 140              | ŧ           | 录光国际贸易 | Greenlight | SH    | 30      | 300       | 潜在阶段   | 贸易公司   | 2018-05-24    | đ     | 蒙   | 0      | 0      | 0      | 0       |            |       |       |             |
|   |                  |             |        |            |       |         |           |        |        |               |       |     |        |        |        |         |            |       |       |             |
|   |                  |             |        |            |       |         |           |        |        | 当客户被          | "删除'  | '之后 | ,客户壮   | 犬态会更   | 改为"    | 潜在阶段    | <b>ਦ</b> " |       |       |             |
|   |                  |             |        |            |       |         |           |        |        |               |       |     |        |        |        |         |            |       |       |             |
|   |                  |             |        |            |       |         |           |        |        |               |       |     |        |        |        |         |            |       |       |             |

2、销售可以点击"恢复(支持批量操作)",将选中客户恢复至原模块。

| CRM 操作手册说明 | WallTech |
|------------|----------|
|------------|----------|

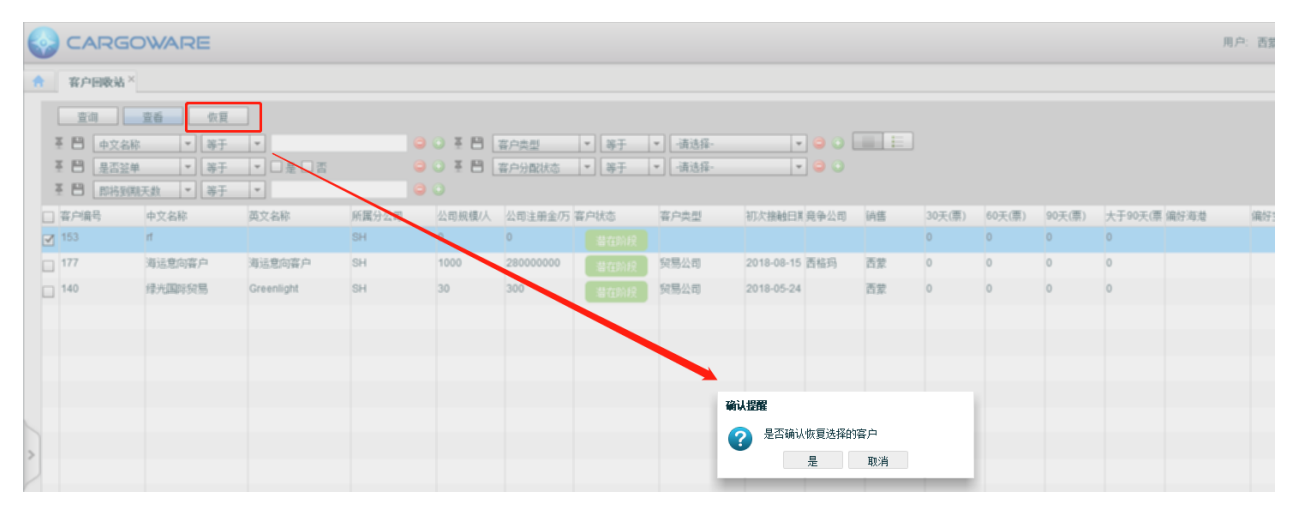